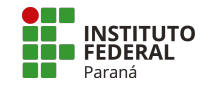

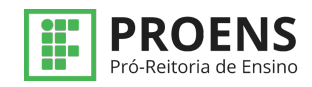

## Tutorial SUAP – CAPE – Avaliador de um Projeto de Ensino

## **AVALIAR UM PROJETO**

- 1. Menu>Ensino>Projetos>
- 2. Avaliar>

| <ol> <li>Editais em Av</li> <li>Clicar no nom</li> </ol>                   | aliação><br>ne do campus>                       |                    |
|----------------------------------------------------------------------------|-------------------------------------------------|--------------------|
| cio > Editais em Avaliação<br>ditais em Avalia                             | ção                                             |                    |
| genda: Edital com projetos ja ava                                          | Edital com projetos pendentes d                 | la sua avaliação   |
| ítulo                                                                      | Descrição                                       | Campus             |
| ' <b>ítulo</b><br>TESTE - TESTE - TETE                                     | Descrição<br>teste, não é oficial!!!!!!         | Campus<br>CTBADG   |
| ítulo<br>TESTE - TESTE - TETE<br>5. Projetos><br>6. Opções><br>7. Avaliar> | Descrição           teste, não é oficial!!!!!!! | Campus<br>- CTBADG |

| Título | Resumo         | Campus | Pré-seleção                   | Avaliações                                                  | Pontuação<br>Final* | Selecionado | Opções 🔸                          | - 06         |
|--------|----------------|--------|-------------------------------|-------------------------------------------------------------|---------------------|-------------|-----------------------------------|--------------|
| teste  | teste<br>teste | CTBADG | Pré-selecionado em 06/03/2024 | <ul> <li>60,00: teste<br/>(06/03/2024<br/>15:05)</li> </ul> | 0,00                | Não         | Avaliar<br>Visualizar<br>Imprimir | <b>——</b> 07 |

\*A pontuação final só será calculada quando a segunda avaliação for realizada.

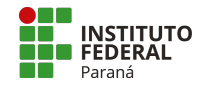

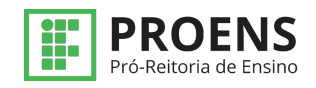

- 8. Avaliação do projeto>
- 9. Pontuar cada item>
- 10. Dar o parecer>
- 11. Enviar>

Início > Editais em Avaliação > Seleção de Projetos > Avaliação de Projeto

## Avaliação de Projeto 🛛 🛶 🔒

| * I. Contribuição do<br>projeto para a<br>permanência e êxito<br>dos(as) estudantes, com<br>vistas à redução da evasão<br>e da retenção:                    | 0.0 • • • • • • • • • • • • • • • • • • | • |   |    |
|----------------------------------------------------------------------------------------------------|-----------------------------------------|---|---|----|
| * II. Coerência entre<br>objetivos, metodologias,<br>resultados esperados,<br>cronograma para<br>execução do projeto e<br>adequação ao público<br>atendido: | 50.0 •<br>Pontuação Máxima: 50,00       | · | - | 09 |
| * III. Adequação da forma<br>de divulgação dos<br>resultados do projeto:                                                                                    | 20.0 •<br>Pontuação Máxima: 20,00       | • |   |    |
| * Parecer:                                                                                                    | Favorável 4 10                          |   |   |    |
|                                                                                                    |                                         |   |   |    |
| Enviar 🔶 11                                                                                                    |                                         |   |   |    |